## 出艇帰着申告方法

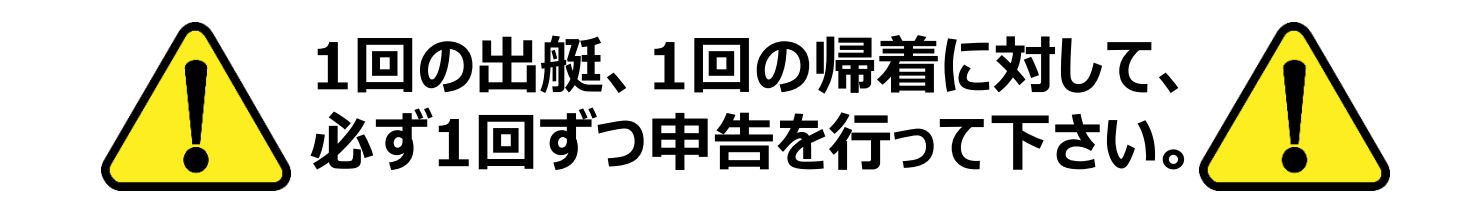

大会ホームページの開催情報、または、関連資料に掲載されているURLかQRコードにアクセスして下さい。

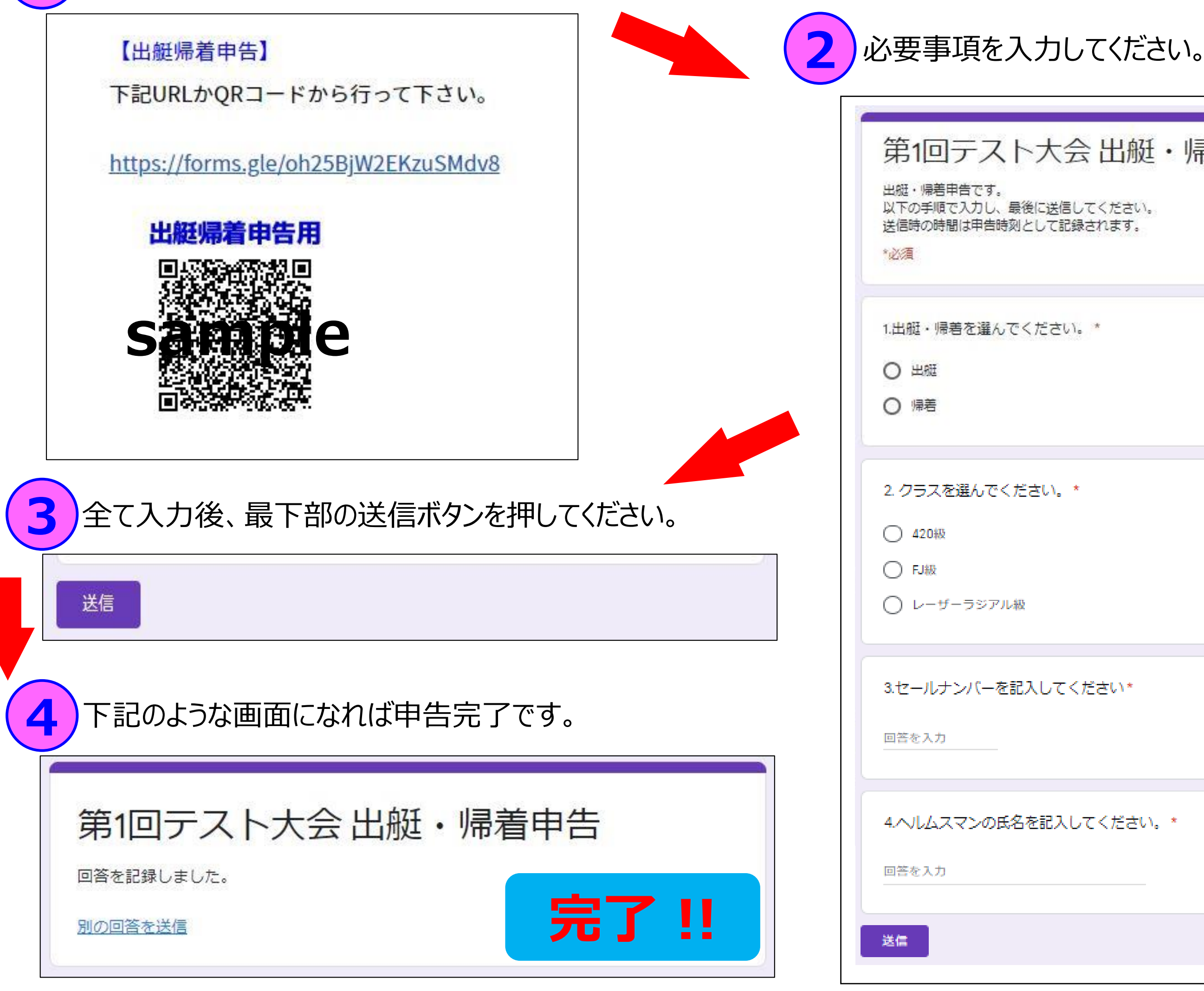

| 出艇・帰着申告       |
|---------------|
| ください。<br>れます。 |
|               |
| •             |
|               |
|               |
|               |
|               |
|               |
|               |
|               |
| さい*           |
|               |
|               |
| ください。*        |
|               |
|               |
|               |
|               |

## 出艇帰着申告 FQA

## Q. 途中で帰ってきて再出艇したい場合はどうしたらいいですか。

A. 帰着申告後、出艇申告を行ってください。

#### **Q.** 監督・コーチがまとめて行ってもいいですか。

A. 本人またはチームの代表者が責任持って行って下さい。

## Q. 入力内容を間違えて送信した場合はどうしたらいいですか。

A. 正しい内容で再度送信して下さい。

### Q. 違う人が同じ選手の出艇(帰着)申告を2回行ってしまった場合はどうしたらいいですか。 (例えば・・・ 監督・コーチが帰着申告をした後に、それを知らずに選手本人が帰着申告をしてしまった 等)

A. トラブル発生の基となりますので、送信前に監督・コーチが責任を持って確認をして下さい。

# 送信した時刻が申告時刻となりますのでご注意下さい!!

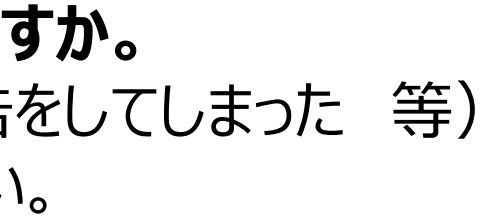

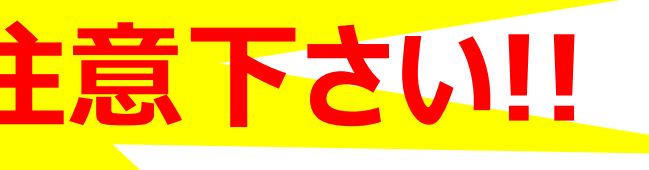

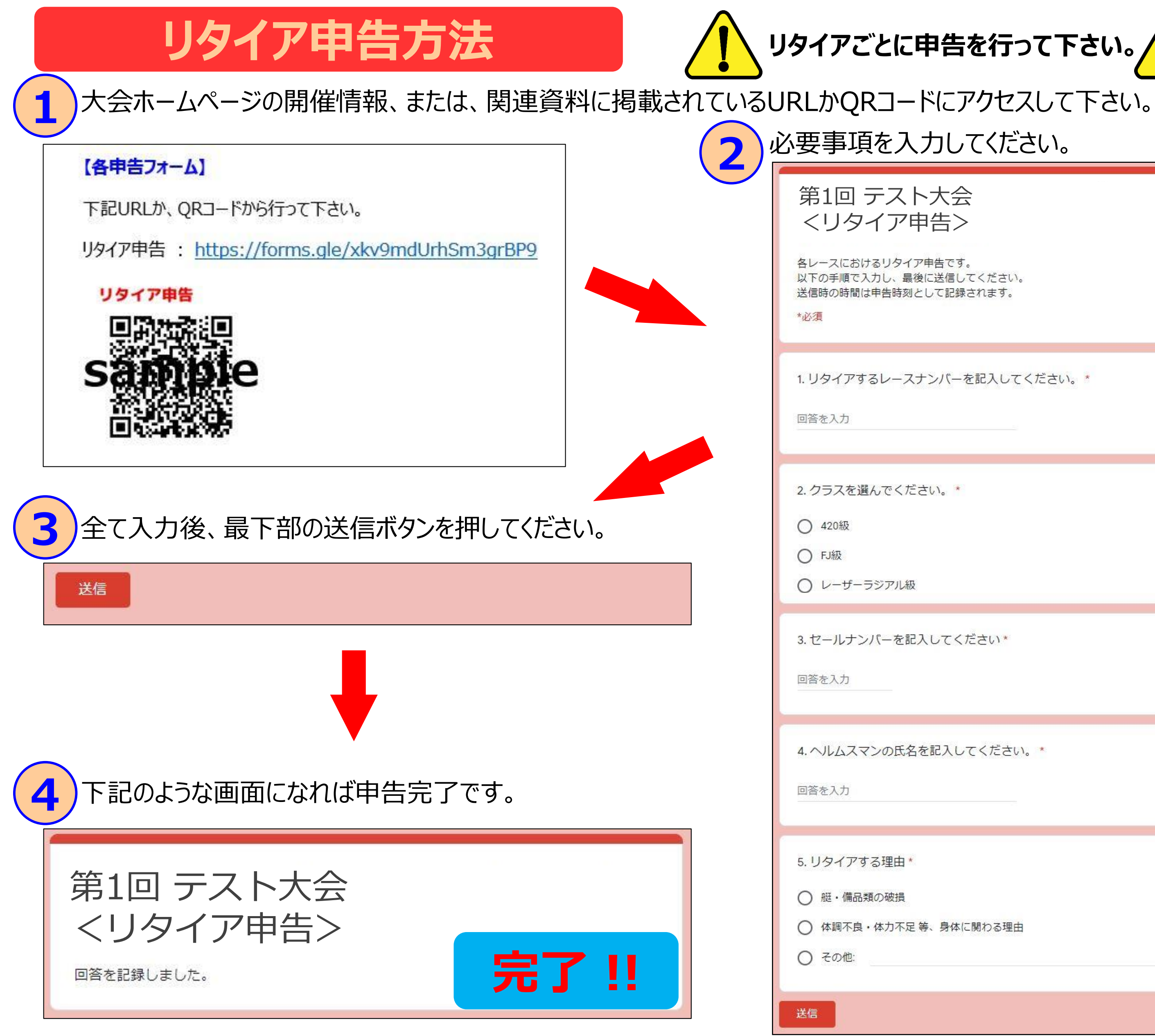

| を行って下さい。 |  |  |
|----------|--|--|
|----------|--|--|

| ください。<br>れます。       |
|---------------------|
| 記入してください。*          |
|                     |
| さい *                |
|                     |
| ください。*              |
|                     |
| 関わる <mark>理由</mark> |
|                     |

## リタイア申告 FQA

## **Q.** 監督・コーチがまとめて行ってもいいですか。 A. 本人またはチームの代表者が責任持って行って下さい。

## Q. 入力内容を間違えて送信した場合はどうしたらいいですか。

A. 正しい内容で再度送信して下さい。

## Q. 違う人が同じ選手のリタイア申告を2回行ってしまった場合はどうしたらいいですか。

(例えば・・・スキッパーがリタイア申告をした後に、それを知らずにクルーがリタイア申告をしてしまった 等) A. トラブル発生の基となりますので、送信前に監督・コーチが責任を持って確認をして下さい。

## 送信した時刻が申告時刻となりますのでご注意下さい!!

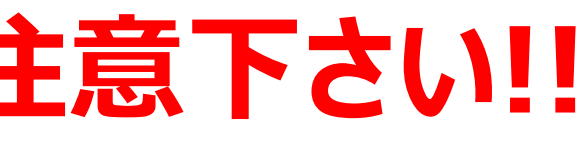